| Fopic:<br>Facility:<br>Audience: | Install VMware Horizon Client on Mac OS Devices<br>IU Health<br>Mac Users Who Connect Remotely                                                                                                    | Effective Date<br>March 16, 2020<br>Contact<br>IU Health Help Desk<br>helpdesk@iuhealth.o                                                                             |  |  |  |  |  |
|----------------------------------|----------------------------------------------------------------------------------------------------|----------------------------------------------------------------------------------------------------|--|--|--|--|--|
| What:<br>Why:                    | How to Install VMware Horizon Client on a Mac computer.<br>VMware Horizon Client is required to launch Horizon applications & desktops from Works Web<br>(https://works.iuhealth.org).                                                                                                    |                                                                                                    |  |  |  |  |  |
| Step                             | Action                                                                                                    |                                                                                                    |  |  |  |  |  |
| 1                                | Navigate to <u>https://vmware.com/go/viewclients</u> .<br>The Download VMware Horizon Clients screen displays.                                                                                                    |                                                                                                    |  |  |  |  |  |
| 2                                | Locate the VMware Horizon Client for Mac section.                                                                                                    |                                                                                                    |  |  |  |  |  |
|                                  | VMWare*         Q @ US & 1-877-486-9273   Com                                                                                                    | munities   Store   Login >                                                                                                    |  |  |  |  |  |
|                                  | VMware Cloud Products Solutions Support Professional Services Downloads                                                                                                    | Partners Company                                                                                                    |  |  |  |  |  |
|                                  | Home / VMware Horizon Clients                                                                                                    |                                                                                                    |  |  |  |  |  |
|                                  | Home / VMware Horizon Clients                                                                                                    |                                                                                                    |  |  |  |  |  |
|                                  | Home / VMware Horizon Clients         Download VMware Horizon Clients         v                                                                                                    | roduct Resources                                                                                                    |  |  |  |  |  |
|                                  | Home / VMware Horizon Clients       P         Download       VMware Horizon Clients       V         Select Version:       VMware Horizon Clients for Windows, Mac, iOS, Linux, Chrome and Android allow you to connect to your VMware Horizon virtual desktop from your device of choice giving you on-the-go access from any location.       P                                                                                                    | roduct Resources                                                                                                    |  |  |  |  |  |
|                                  | Home / VMware Horizon Clients       P         Download VMware Horizon Clients       V         Select Version:       VMware Horizon Clients for Windows, Mac, iOS, Linux, Chrome and Android allow you to connect to your VMware Horizon virtual desktop from your device of choice giving you on-the-go access from any location.       P         Read More       H                                                                                                    | roduct Resources<br>iew My Download History<br>roduct Info<br>locumentation<br>lorizon Mobile Client Privacy<br>lorizon Community                                     |  |  |  |  |  |
|                                  | Home / VMware Horizon Clients       P         Download VMware Horizon Clients for Windows, Mac, iOS, Linux, Chrome and Android allow you to       P         5.0       Image: Select Version:       VMware Horizon Clients for Windows, Mac, iOS, Linux, Chrome and Android allow you to connect to your VMware Horizon virtual desktop from your device of choice giving you on-the-go access from any location.       Image: Here         Product Downloads       Drivers & Tools       Open Source       Custom ISOs                                                                                                    | roduct Resources<br>iew My Download History<br>roduct Info<br>rocumentation<br>lorizon Mobile Client Privacy<br>lorizon Community                                     |  |  |  |  |  |
|                                  | Home / VMware Horizon Clients     Download VMware Horizon Clients for Windows, Mac, iOS, Linux, Chrome and Android allow you to connect to your VMware Horizon virtual desktop from your device of choice giving you on-the-go access from any location.   Read More   Product Downloads   Drivers & Tools   Open Source   Custom ISOs     Release Date                                                                                                    | roduct Resources<br>iew My Download History<br>roduct Info<br>locumentation<br>lorizon Mobile Client Privacy<br>lorizon Community                                     |  |  |  |  |  |
|                                  | Home / VMware Horizon Clients   Download VMware Horizon Clients for Windows, Mac, iOS, Linux, Chrome and Android allow you to connect to your VMware Horizon virtual desktop from your device of choice giving you on-the-go access from any location.   Read More   Product Downloads   Drivers & Tools   Open Source   Custom ISOs     Release Date                                                                                                    | roduct Resources<br>iew My Download History<br>roduct Info<br>focumentation<br>forizon Mobile Client Privacy<br>forizon Community                                     |  |  |  |  |  |
|                                  | Home / VMware Horizon Clients     Download VMware Horizon Clients for Windows, Mac, iOS, Linux, Chrome and Android allow you to connect to your VMware Horizon virtual desktop from your device of choice giving you on-the-go access from any location.   Read More   Product Downloads   Drivers & Tools   Open Source   Custom ISOs     Release Date   VMware Horizon Client for Windows   VMware Horizon Client for Windows                                                                                                    | roduct Resources iew My Download History roduct Info iocumentation Iorizon Mobile Client Privacy Iorizon Community Go to Downloads                                    |  |  |  |  |  |
|                                  | Home / VMware Horizon Clients       P         Download VMware Horizon Clients for Windows, Mac, iOS, Linux, Chrome and Android allow you to connect to your VMware Horizon virtual desktop from your device of choice giving you on-the-go access from any location.       P         Read More       P         Product Downloads       Drivers & Tools       Open Source       Custom ISOs         Product Downloads       Drivers & Tools       Open Source       2019-12-12         VMware Horizon Client for Windows 10 UWP       VMware Horizon Client for Windows 10 UWP                                                                                                    | roduct Resources iew My Download History roduct Info ocumentation lorizon Mobile Client Privacy lorizon Community Go to Downloads                                     |  |  |  |  |  |
|                                  | Home / VMware Horizon Clients       P         Select Version:       VMware Horizon Clients for Windows, Mac, iOS, Linux, Chrome and Android allow you to connect to your VMware Horizon virtual desktop from your device of choice giving you on-the-go access from any location.         Read More       P         Product Downloads       Drivers & Tools       Open Source       Custom ISOs         Product Downloads       Drivers & Tools       Open Source       2019-12-12         VMware Horizon Client for Windows 10 UWP       2019-12-12       VMware Horizon Client for Windows 10 UWP                                                                                                    | roduct Resources iew My Download History roduct Info focumentation forizon Mobile Client Privacy forizon Community Go to Downloads Go to Downloads                    |  |  |  |  |  |
|                                  | Home / VMware Horizon Clients       P         Download VMware Horizon Clients for Windows, Mac, iOS, Linux, Chrome and Android allow you to connect to your VMware Horizon virtual desktop from your device of choice giving you on-the-go access from any location.       P         Beed More       Product Downloads       Drivers & Tools       Open Source       Custom ISOs         Product Downloads       Drivers & Tools       Open Source       Custom ISOs         VMware Horizon Client for Windows       2019-12-12         VMware Horizon Client for Windows 10 UWP       VMware Horizon Client for Windows 10 UWP from the Microsoft store         VMware Horizon Client for Mindows       2019-09-17         VMware Horizon Client for Mindows       2019-09-17                                                                                                    | roduct Resources iew My Download History roduct Info iocumentation iorizon Mobile Client Privacy iorizon Community Go to Downloads Go to Downloads                    |  |  |  |  |  |
|                                  | Home / VMware Horizon Clients       P         Select Version:       VMware Horizon Clients for Windows, Mac, iOS, Linux, Chrome and Android allow you to connect to your VMware Horizon virtual desktop from your device of choice giving you on-the-go access from any location.       P         Read More       Product Downloads       Drivers & Tools       Open Source       Custom ISOs         YMware Horizon Client for Windows       10 ppn Source       Custom ISOs         YMware Horizon Client for Windows       2019-12-12         YMware Horizon Client for Windows 10 UWP       2019-12-12         YMware Horizon Client for Windows 10 UWP       2019-09-17         YMware Horizon Client for Mindows 10 UWP       2019-12-12         YMware Horizon Client for Mindows 10 UWP       2019-12-12         YMware Horizon Client for Mindows 10 UWP       2019-12-12         YMware Horizon Client for Mindows 10 UWP       2019-12-12                                                                    | roduct Resources iew My Download History roduct Info focumentation forizon Mobile Client Privacy forizon Community  Go to Downloads  Go to Downloads  Go to Downloads |  |  |  |  |  |
| 3                                | Home / VMware Horizon Clients         Download VMware Horizon Clients for Windows, Mac, iOS, Linux, Chrome and Android allow you to connect to your VMware Horizon virtual desktop from your device of choice giving you on-the-go access from any location.         Read More         Product Downloads       Drivers & Tools       Open Source       Custom ISOs         Product Downloads       Drivers & Tools       Open Source       Custom ISOs         VMware Horizon Client for Windows       2019-12-12       VMware Horizon Client for Windows 10 UWP         VMware Horizon Client for Windows 10 UWP from the Microsoft store       2019-09-17         VMware Horizon Client for Mindows 10 UWP from the Microsoft store       2019-12-12         VMware Horizon Client for macOS       2019-12-12         Click the Go to Downloads link for VMware Horizon Client for Mac products.       2019-12-12         Click the Go to Downloads link for VMware Horizon Client for Mac products.       2019-12-12 | roduct Resources iew My Download History roduct Info iocumentation iorizon Mobile Client Privacy iorizon Community Go to Downloads Go to Downloads Go to Downloads    |  |  |  |  |  |

Continued on next page

 The Best Care, Designed for You – Utilizing Excellence in Clinical IS Education

 Install VMware Horizon Client on Mac OS Devices v1.0 03-10-20

| <b>Щ</b><br>неаlth | Clinical IS J                                                                                                    | ob Aid 🔀                                                                                |                       |                            |         |  |  |  |
|--------------------|----------------------------------------------------------------------------------------------------|-----------------------------------------------------------------------------------------|-----------------------|----------------------------|---------|--|--|--|
| Step               | Action                                                                                                    |                                                                                         |                       |                            |         |  |  |  |
| 5                  | Click the Downloads folder.                                                                                                    |                                                                                         |                       |                            |         |  |  |  |
|                    | A pop-up displays recently<br>downloaded files, with the<br>VMware-Horizon-Client-<br>X.X.Xdmg at the bottom.                                                                 | Leadership                                                                              | lossary Help Fe       | Open in Finder             | e       |  |  |  |
| 6                  | Click the VMware-<br>Horizon-Client-<br>X.X.Xdmg icon.                                                                                                    | ol them <u>here</u> . If you cor                                                        | VMware-Horizon-Client | -5.3.0-15225262.dmg        |         |  |  |  |
|                    | The VMWARE END USER LICENSE AGREEMENT window displays.                                                                                                    |                                                                                         |                       |                            |         |  |  |  |
| 7                  | Click the Agree button.                                                                                                    |                                                                                         |                       |                            |         |  |  |  |
|                    | The program downloads.                                                                                                    |                                                                                         |                       |                            |         |  |  |  |
| 8                  | Click, Drag and Hold the VMware Horizon Client icon over the Applications folder.                                                                                             |                                                                                         |                       |                            |         |  |  |  |
|                    | VMware Horizon Client         Hold         Drag         VMware Horizon Client, drag th         Pour Finstallation de VMware Horizon Client, drag th         The Finder window |                                                                                         |                       |                            |         |  |  |  |
|                    | displays, ready to receive<br>the VMware Horizon<br>Client into the<br>Applications folder.                                                                                   | <ul> <li>AirDrop</li> <li>Applications</li> <li>Downloads</li> <li>Documents</li> </ul> | Micros                | Alicrosoft Mission Control | News    |  |  |  |
| 9                  | <b>Drop</b> the file into the Applications folder.                                                                                                    | Desktop      Locations                                                                  | Photo Booth           | Photos PokerStars.net      | Preview |  |  |  |
| _                  | VMware Horizon Client<br>displays in the<br>Applications folder.                                                                                                    | Remote Disc<br>Tags<br>Blue                                                             |                       |                            |         |  |  |  |

*VMware Horizon Client is installed and you may now launch Horizon applications and desktops from Works Web,* <u>https://works.iuhealth.org</u>!